## iLab SOP for Lab PI's - New lab members and assigning funds

Please log into iLab to assign your researchers to your group and allow them access to funds.

To do this, begin by navigating to *iastate.okta.com* in your web browser. Here you will see Iowa State's newest login portal, Okta. Okta is an application that allows you to log in once to numerous ISU web applications. Simply log into Okta using your ISU Credentials and click the link to your app of choice!

Once signed into Okta, click the *iLab* icon (you may need to use the Add Apps feature in Okta to add the iLab app).

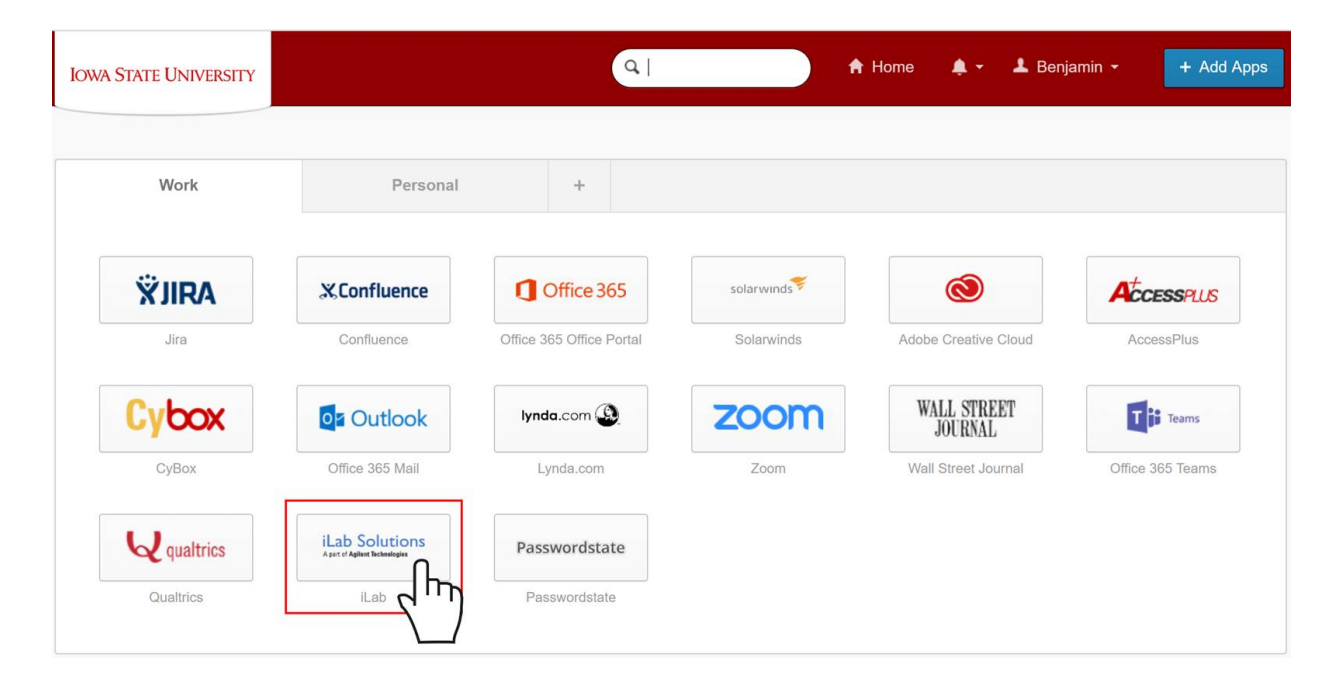

|                                                                                                    |                                                                 | <br>fembership Requests & Fund Numbers | Members (4) Budgets | Bulletin board (0) Group Setting |
|----------------------------------------------------------------------------------------------------|-----------------------------------------------------------------|----------------------------------------|---------------------|----------------------------------|
| Membership Requests                                                                                                    |                                                                 |                                        |                     |                                  |
| No Access Requests require approval                                                                                                    |                                                                 |                                        |                     |                                  |
| Manage Fund Numbers                                                                                                    |                                                                 |                                        |                     |                                  |
| Customize Fund number Grid                                                                                                    |                                                                 |                                        |                     |                                  |
| Click on the check boxes to change funding assignment of the check boxes of the change funding assignment of the check boxes of the change funding assignment of the check boxes of the check boxes of t | nents in real time. A green highlight indicates a saved change. |                                        |                     |                                  |
| Filter Fund Number numbers                                                                                                    |                                                                 |                                        |                     |                                  |
| Filter Members Name                                                                                                    | Default Fund Number                                             | 22123                                  | 23544               | 26435                            |
| Sample PI                                                                                                    | 22123                                                           | x                                      | 0                   | ۵                                |
| Sample Manager                                                                                                    | None                                                            | 8                                      |                     |                                  |
| Sample Member 1                                                                                                    | None                                                            | 8                                      |                     |                                  |
| Sample Member 2                                                                                                    | None                                                            |                                        | 8                   | 0                                |
| Showing 1 to 4 of 4 entries                                                                                                    |                                                                 |                                        | First               | Previous 1 Next Las              |
| <ul> <li>Manually add a new Fund Number</li> </ul>                                                                                                    |                                                                 |                                        |                     |                                  |
| <ul> <li>Manage Fund Numbers</li> </ul>                                                                                                    |                                                                 |                                        |                     |                                  |

Upon first login to iLab, you will be prompted to create a password. After logging in, you may be prompted with pending requests from researchers seeking access to your group. Click the link to open the drop down menu for your lab(s) and then select the lab with pending requests.

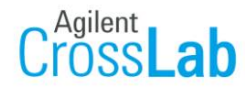

iLab Operations Software

|                                                                                      | <ul> <li>Getting started</li> <li>Home</li> </ul>   |
|--------------------------------------------------------------------------------------|-----------------------------------------------------|
| view requests<br>list all cores                                                      | Equipment Search                                    |
| <ul> <li>reporting</li> <li>manage groups<br/>my groups<br/>people search</li> </ul> | Search equipment and resources at your institutions |
|                                                                                      |                                                     |

Once clicked, the Account Management page for your lab opens. Approve (or deny) the requests to your lab. Once approved, the researcher moves to the Funding Account Matrix where you can assign (or unassign) access to specific funding accounts.

| -               |                  |                     | Membership Requests & Funds | Members (2) | Budgets | Bull |
|-----------------|------------------|---------------------|-----------------------------|-------------|---------|------|
| Membership Requ | lests            |                     |                             |             |         |      |
| Access Requests | require approval |                     |                             |             |         |      |
| Date            | Name             | Email               | Actions                     |             |         |      |
| À Mar 28 '18    | Ryan Gebhardt    | ryangeb@iastate.edu | Accept 🥥 Reje               | ect         |         |      |
| 📤 Mar 28 '18    | Michael Lazar    | mlazar@iastate.edu  | Aca hy Reje                 | ect         |         |      |
| Apr 02 '18      | Adriana Joyce    | ajoyce@iastate.edu  | Accept 😄 Reje               | ect         |         |      |

Manage Fund Numbers: The main purpose of this interface is to assign/unassign access to funds for each of your group members (the "*Fund Grid*").

| Manage Funds                   |                                              |                                         |           |           |              |
|--------------------------------|----------------------------------------------|-----------------------------------------|-----------|-----------|--------------|
| Customize Fund Grid            |                                              |                                         |           |           |              |
| Click on the check boxes to cl | hange funding assignments in real time. A gr | een highlight indicates a saved change. |           |           |              |
| Filter Fund numbers            |                                              |                                         |           |           |              |
| Filter Members                 |                                              |                                         |           |           |              |
| Name                           | Default Fund                                 | 401-20-06                               | 401-20-08 | 404-60-31 | 420-62-47    |
| Steve W. Martin                | None                                         | 2                                       | ۲         |           |              |
| Melinda Hoyt                   | None                                         | J.                                      |           | <b>I</b>  |              |
| Showing 1 to 2 of 2 entries    |                                              |                                         | ~         |           | First Previo |

Once assigned funds, and once they receive training on the equipment, your researchers will be able to schedule time on the equipment.

Manually add a new Fund Number: This interface lets you enter additional funds. Once a fund is added, it can be assigned as in step 2.

| <ul> <li>Manually add a new Fur</li> </ul> | nd Number |  |  |
|--------------------------------------------|-----------|--|--|
| * Fund Number: 26435                       | Add       |  |  |

\*\*If an existing fund number has expired and you need to replace it with a new one:

- a. Add the new fund number.
- b. Assign the new fund number to lab group members.
- c. Unassign the old fund number from lab group members. If they have pending charges, iLab will ask if you want to reassign the charges to a new fund number and will give you a drop-down menu to choose other fund numbers that lab member is assigned to. This is why you must assign the new fund number before unassigning the old fund number.

Once a fund number is no longer assigned to any lab group members, it can be deleted (you will need to reload the page after unchecking the boxes for that fund number before it is available to be deleted):

| Manage Fund Numbers                                                                                                    |        |        |  |  |
|----------------------------------------------------------------------------------------------------|--------|--------|--|--|
| Only Fund Numbers with no member associations can be edited/hidden/deleted. Remove all member associations above to manage a Fund Number You can rename a Fund Number only if it hasn't been used for ordering. |        |        |  |  |
| Fund Number                                                                                                    | Status | Delete |  |  |
| 22123                                                                                                    | active |        |  |  |
| 23544                                                                                                    | active |        |  |  |
| 26435                                                                                                    | active |        |  |  |
|                                                                                                    |        |        |  |  |

At this point, you can log out. Feel free to explore the iLab system and familiarize yourself!

Please direct any questions to Michelle Grawe, mgrawe@iastate.edu.